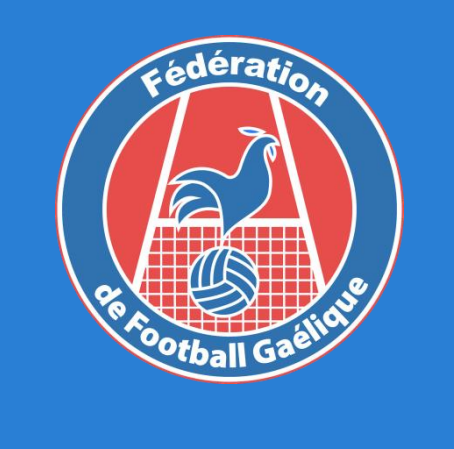

Licences de football gaélique

S'inscrire à la Fédération de Football Gaélique Qui? LE JOUEUR / LA JOUEUSE

# Renseigner mes informations générales

- o Où? Sur le site internet de la Fédération 🔗
- o Objectif: Recueillir les renseignements et vérifier les documents nécessaires

2

ndiquer les informations suivantes: Nom de votre club Nom Prénom Date de naissance Département de naissance Genre

### Inscription à la FFG - Saison 2019/2020

Il s'agit du formulaire d'inscription pour toute personne souhaitant faire partie de la Fédération de Football Gaélique en France. Une adresse mail valide est requise pour pouvoir vous transmettre votre reçu d'inscription puis votre licence.

Merci de bien vouloir vous munir du numéro de licence européenne transmis par votre club.

L'inscription est soumise à contrôle et pourra être annulée. Vérifier bien votre adresse mail afin que nous puissions yous contacter.

Une inscription ne pourra être validée deux jours avant une compétition.

Pour toute question, vous pouvez nous écrire à licences.ffgaelique@gmail.com

Le nom et la photo associés à votre compte Google seront enregistrés lors de l'importation des fichiers et de l'envoi de ce formulaire. Vous n'êtes pas le propriétaire du compte lbfg.gaa@mail.com ? <u>Changer de compte</u>

\*Obligatoire

#### Adresse e-mail \*

Votre adresse e-mail

#### Nom du club \*

Sélectionner

Nom \* Merci d'indiquer votre nom en MAJUSCULES

Votre réponse

Prénom \* Merci d'indiquer votre prénom

Votre réponse

2. Renseigner vos coordonnée. Merci de mettre une adresse email correcte. Cela nous permettra de vous contacter si problèmes avec votre licence

| Date de naissance *<br>Merci d'indiquer votre date de naissance<br>JJ MM YYYY                             |
|----------------------------------------------------------------------------------------------------|
| / / 2019                                                                                                  |
| Département de naissance *                                                                                |
| Sélectionner 👻                                                                                            |
| Genre *                                                                                                   |
| Sélectionner 👻                                                                                            |
| Nationalité *                                                                                             |
| O FRANCE                                                                                                  |
| O IRLANDE                                                                                                 |
| ○ ик                                                                                                    |
| ○ ESPAGNE                                                                                                 |
| O Autre :                                                                                                 |
|                                                                                                    |
| VOS COORDONNEES                                                                                           |
| Merci de nous indiquer votre adresse, numéro de téléphone et adresse mail où nous<br>pouvons vous joindre |
| Adresse postale *                                                                                         |

Votre réponse

Code postal \*

Ville \*

otre réponse

Numéro de téléphone \*

Votre réponse

## Renseigner le type de licence demandée

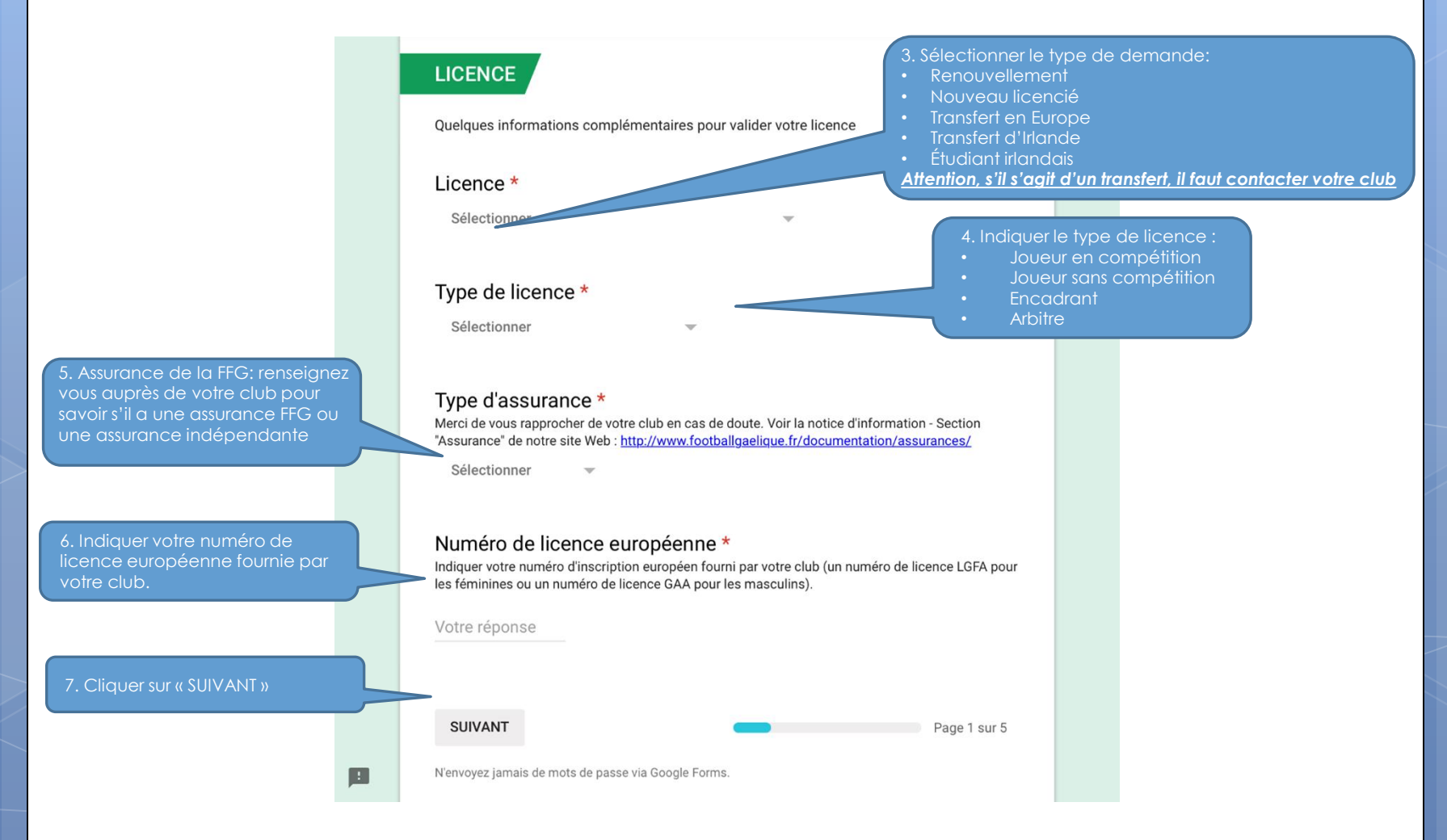

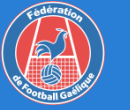

## Fournir votre certificat médical

### Certificat médical

Un certificat médical est valable 3 saisons.

Dans le cas où il est antérieur au 01 septembre 2019, il devra être accompagné du questionnaire de santé que vous pouvez trouver sur le site internet de la fédération à l'adresse suivante: <u>http://www.footballgaelique.fr/licences/</u> dans la rubrique "Documents types".

Un certificat antérieur au 01 septembre 2017 doit être refait. Vous pouvez trouver un modèle type de certificat médical sur le site internet de la fédération à l'adresse suivante: <u>http://www.footballgaelique.fr/licences/</u> dans la rubrique "Documents types".

Merci de vérifier que votre certificat inclut la mention "pratique du football gaélique EN COMPÉTITION", sinon il sera refusé.

### Quand votre certificat médical a-t-il été délivré? \*

O Entre le 01 septembre 2019 et le 31 août 2020

O Entre le 01 septembre 2018 et le 31 août 2019

Entre le 01 septembre 2017 et le 31 août 2018

### Certificat médical \*

Importer votre certificat de médical. Vous pouvez trouver un modèle certificat médical sur le site internet de la fédération à l'adresse suivante: <a href="http://www.adllgaelique.fr/licences/">http://www.adllgaelique.fr/licences/</a> dans la rubrique "Documents types". Le fichier importé doite nommé ainsi: "certif\_NOM\_Prénom.pdf" et peser moins de 1 Mo sinon il sera refusé. Vou avez repasser devant votre médecin pour tout certificat antérieur au 1 septembre 2012

### AJOUTER UN FICHIER

3. Cliquer sur « SUIVANT »

1. Si votre certificat médical est

septembre 2017 ne sont plus

chez votre médecin

acceptés, vous devrez repasser

antérieur au 01 septembre 2019, il devra être accompagné d'un questionnaire de santé.

SUIVANT

Page 3 sur 5

 En cliquant sur « AJOUTER UN FICHIER », vous pouvez télécharger votre certificat médical. Il doit être nommé « certif\_NOM\_Prénom » et être au format PDF.

N'envoyez jamais de mots de passe via Google Forms.

# Fournir votre Questionnaire de Santé

 Cette page n'apparait que si votre certificat médical a été réalisé entre le 01 septembre 2017 et le 31 août 2019

### Questionnaire de santé

Importer le questionnaire de Santé. Un modèle est disponible sur le site internet de la fédération à l'adresse suivante: <u>http://www.footballgaelique.fr/licences/</u> dans la rubrique "Documents types".

### Questionnaire de santé \*

Si le questionnaire contient une réponse OUI, vous devez repasser devant votre médecin. Le fichier importé doit être nommé ainsi: "QS\_NOM\_Prénom.pdf" et peser moins de 1 Mo sinon il sera refusé.

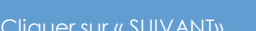

AJOUTER UN FICHIER

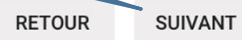

Page 4 sur 5

N'envoyez jamais de mots de passe via Google Forms.

 2. En cliquant sur « AJOUTER UN FICHIER », vous pouvez télécharger votre Questionnaire de Santé. Il doit être nommé « QS\_NOM\_Prénom » et être au format PDF.
/!\ Le questionnaire de santé doit être complété entre le 1<sup>er</sup> septembre 2019 et le 31 août 2020.

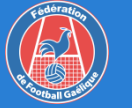

# Fournir ma photo d'identité

### Photo d'identité

Merci d'importer une photo d'identité datée de MOINS DE 3 ANS. La photo doit être numérique, centrée sur le visage, sans expression exagérée et ne doit pas être une photographie d'une autre photo.

6

### Photo d'identité \*

Le fichier importé doit être nommé ainsi: "NOM\_Prénom" et peser moins de 1 Mo sinon il sera refusé. Il peut être au format ".JPG", "PNG" ou "PDF".

#### **AJOUTER UN FICHIER**

2. Cliquer sur OUI ou NON selon si vous souhaitez recevoir des informations de la Fédération.

3. Dernière étape! Cliquer sur

#### Newsletter \*

Acceptez-vous de recevoir de la part de la Fédération une newsletter ou des mails d'actualité?

) OUI

#### O NON

### Mentions légales

Vous êtes informé que vos données à caractère personnel, recueillies sur ce formulaire, font l'objet d'un traitement informatique auprès de la Fédération de Football Gaélique en France pour l'enregistrement de la licence et pour les activités fédérales.

Conformément à la réglementation en vigueur, vous bénéficiez d'un droit d'accès, d'opposition, de rectification et de suppression des données vous concernant. Vous disposez également d'un droit à la portabilité de vos

données ainsi qu'un droit à la limitation du traitement dans certains cas précis visés par le règlement européen n°2016/679 (RGPD). Ces droits peuvent être exercés directement en vous adressant : <u>licences.ffgaelique@gmail.com</u>

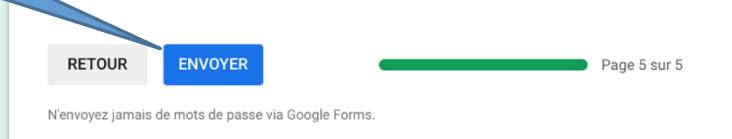

1. En cliquant sur « AJOUTER UN FICHIER », vous pouvez télécharger votre photo d'identité. Il doit être nommé « NOM\_Prénom » et être au format JPG.

Pour toute question, n'hésitez pas à écrire à l'équipe Licence: licences.ffgaelique@gmail.com